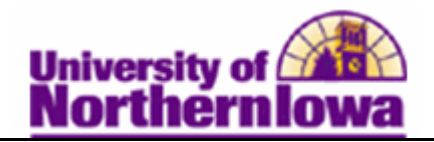

## Viewing Suspended Groups

**Purpose:** The transaction data that has erred out is put into a suspended status. Run the query to see if you have any transactions that have not been posted. Use **Review Suspended Transaction** to view and revise transaction entries for individual transactions that have not yet posted.

The following instructions describe how you review group charges that are suspended.

| Step | Action                                                                                                    |  |  |  |  |
|------|----------------------------------------------------------------------------------------------------|--|--|--|--|
| 1.   | Navigate to the <b>Suspended Group Post</b> page: Select <b>Main Menu &gt; Student</b><br><b>Financials &gt; Charges and Payments &gt; Group Processing &gt; Review Suspended</b><br><b>Transactions</b> |  |  |  |  |
|      | Favorites Main Menu > Student Financials > Charges and Payments > Group Processing > Review Suspended Transactions                                                                                       |  |  |  |  |
|      | Enter any information you have and click Search. Leave fields blank for a list of all values.<br>Find an Existing Value                                                                                  |  |  |  |  |
|      | Maximum number of rows to return (up to 300):     300       Business Unit:     =     UNICS       Group ID:     begins with ▼        Posting Status:     begins with ▼                                    |  |  |  |  |
|      | Search Clear Basic Search E Save Search Criteria                                                                                                    |  |  |  |  |
| 2.   | Enter the desired criteria. (E.g. Group id = 00000000000009).<br>Click the <b>Search</b> button.                                                                                                    |  |  |  |  |
|      | Result: The Suspended Group Post page displays.                                                                                                    |  |  |  |  |

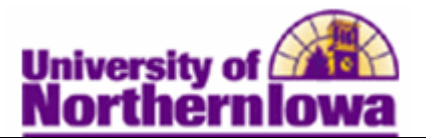

| Step | Action                                                                                                    |                                         |                                                         |                   |  |  |
|------|----------------------------------------------------------------------------------------------------|-----------------------------------------|---------------------------------------------------------|-------------------|--|--|
| 3.   | Use the <b>Suspended Group Post</b> page to review suspended transactions from a group. Notice the amount in the <i>Suspended</i> field. |                                         |                                                         |                   |  |  |
|      | Suspended Group Post                                                                                                    |                                         |                                                         |                   |  |  |
|      | Business Unit: UNICS                                                                                                    | Group ID:                               | 000000000000000 Group Post E                            | etails            |  |  |
|      | Origin ID: Conversi                                                                                                    | ion Type:                               | Conversion Items                                        | Items             |  |  |
|      | -                                                                                                    |                                         |                                                         |                   |  |  |
|      | Posted Total: 2,5                                                                                                    | 00.00 1                                 | 06/13/2011                                              |                   |  |  |
|      | Suspended: 2,0                                                                                                    | 85                                      |                                                         |                   |  |  |
|      | Total Group Lines:                                                                                                    | 85 First Group Line N                   | Ibr: 1 Last Group Line Nbr                              | : 86              |  |  |
|      |                                                                                                    |                                         | M M Line 1                                              | to 86 🕨 🕅         |  |  |
|      | Line Nbr ID                                                                                                    | Name Term                               | Find   View All First  <br>Item Amt Acct Type Receipt # | ▲ 1-4 of 85 Last  |  |  |
|      | 1 151600                                                                                                    | Dunn,Susan Kay 2003                     | 2,000.00 TUT Acad                                       | Info Line Details |  |  |
|      | 2 286299                                                                                                    | Mireault,Kelly Rae 2003                 | Acad                                                    | Info Line Details |  |  |
|      | 3 286565                                                                                                    | Reed,Deangela 2003                      | Acad                                                    | Info Line Details |  |  |
|      | 4 296700                                                                                                    | Lynette<br>Hopkins,Sean 2003<br>Lawayne | Acad                                                    | Info Line Details |  |  |
| 4.   | Use the <b>Group Post Details</b> link to view details.                                                                                  |                                         |                                                         |                   |  |  |
|      | Group Post Details                                                                                                    |                                         |                                                         |                   |  |  |
|      | Business Unit: UNICS                                                                                                    | Operator:                               | beckerp                                                 |                   |  |  |
|      | Group ID: 0000000                                                                                                    | 00000009 Original Gr                    | oup ID:                                                 |                   |  |  |
|      | Type: V Conve                                                                                                    | ersion Assign To:                       |                                                         |                   |  |  |
|      | Origin ID: 00001                                                                                                    | Conversion                              | Accounting Date                                         | e: 06/11/2011     |  |  |
|      | Balance the Group                                                                                                    |                                         |                                                         |                   |  |  |
|      | Control Totals                                                                                                    | 0.00 1100                               | Control Informatio                                      | n                 |  |  |
|      | Control Total:                                                                                                    | 0.00 USD                                | 0 Received:                                             | 06/11/2011        |  |  |
|      | Difforence:                                                                                                    | 4500.00                                 | 86 Entry Date:                                          | 06/11/2011        |  |  |
|      | Difference.                                                                                                    | -4500.00                                | -86 Approval Info                                       | rmation           |  |  |
|      |                                                                                                    | 2500.00 06/13/2011                      | 1                                                       |                   |  |  |
|      | Edit Status:                                                                                                    | Deposit Balance:                        | Posting Action: Posting                                 | Status:           |  |  |
|      | Edited                                                                                                    | Not Balan                               | Available Errors                                        |                   |  |  |
|      | Return                                                                                                    |                                         |                                                         |                   |  |  |
|      | Note: The Posted T                                                                                                    | <b>otal</b> is different that           | n the Entered Total. The I                              | Posting Action    |  |  |
|      | is Available and the Posting Status is NotPosted                                                                                         |                                         |                                                         |                   |  |  |
| 5.   | Click the <b>Return</b> lin                                                                                                    | ik at the bottom to re                  | eturn to the Suspended Gr                               | oup Post page.    |  |  |

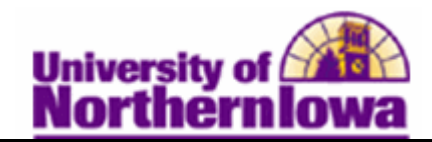

| Step   | Action                                                                                                    |                   |                 |                 |                        |                    |
|--------|----------------------------------------------------------------------------------------------------|-------------------|-----------------|-----------------|------------------------|--------------------|
| б.     | Click the <b>Line Details</b> link for the first line item.                                                                            |                   |                 |                 |                        |                    |
|        |                                                                                                    |                   |                 |                 |                        |                    |
|        | Suspended G                                                                                                    | Foup Post         |                 |                 |                        |                    |
|        | Business Unit: (                                                                                                    | JNICS             | Group ID:       | 000000000       | 000009 Group Post D    | etails             |
|        | Origin ID:                                                                                                    | Conversion        | Type:           | Conversion I    | tems                   |                    |
|        | Posted Total:                                                                                                    | 2,500.00          | 1               | 06/13/2011      |                        |                    |
|        | Suspended:                                                                                                    | 2,000.00          | 85              |                 |                        |                    |
|        | Total Group Lines:                                                                                                    | 85                | First Group Lin | e Nbr: 1        | Last Group Line Nbr    | 86                 |
|        |                                                                                                    |                   |                 |                 | 🚺 📢 Line 1             | to 86 🕨 🕨          |
|        |                                                                                                    |                   |                 |                 | Find   View All First  | 1-4 of 85 ▶ Last   |
|        | Line Nbr ID                                                                                                    | Name              | Term            | Item Amt Acct 1 | Type Receipt #<br>Acad | Info Line Details  |
|        | 1 151600                                                                                                    | Dunn,Susa         | an Kay 2003     | 2,000.00 101    | Acad                   | Info Line Details  |
|        | 3 286565                                                                                                    | Reed Dear         | ngela 2003      |                 | Acad                   | Info Line Details  |
|        | 4 296700                                                                                                    | Lynette           | ean 2003        |                 | Acad                   | Info Line Details  |
|        | 4 230700                                                                                                    | Lawayne           | ean 2005        |                 |                        |                    |
|        | Degulte The C                                                                                                    | noun I ino D      | ataila na a     | dianlaria       |                        |                    |
|        | Group Line                                                                                                    | Details           | etans page      | e displays.     |                        |                    |
|        | Group Enic                                                                                                    | Details           |                 |                 |                        |                    |
|        | Business Unit:                                                                                                    | UNICS             | Group ID:       | 00000000000     | 00009 Line Nbr:        | 1 Update           |
|        | ID:                                                                                                    | 151600            | Dunn,Su:        | san Kay         |                        |                    |
|        | Balance:                                                                                                    | 0.00              |                 |                 |                        |                    |
|        | Account Type:                                                                                                    | TUT               | Tuition, N      | landatory Fees  |                        |                    |
|        | Item Type:                                                                                                    | 50000005050       | Refund          |                 |                        |                    |
|        | Item Amt:                                                                                                    | 2,000.0           | 00 USD          |                 | Effective:             | 02/27/2001         |
|        | Term:                                                                                                    | 2003              | SPRING          | 2001            | Due Date:              | 02/27/2001         |
|        | Reference Nbr:                                                                                                    | REFUND CHEC       | ж               |                 |                        |                    |
|        | Payment Informat                                                                                                    | tion              |                 |                 |                        |                    |
|        | Charge Priority:                                                                                                    |                   |                 |                 | Service Ind            | icator:            |
|        | Payment ID:                                                                                                    | Payment Dtls      |                 | S               | Use Exc Acct           |                    |
|        | Pay Method:                                                                                                    |                   | Tender Details  |                 | Restric                | t to Account       |
| Errors |                                                                                                    |                   |                 |                 | Find   View All Firs   | at 🔳 1 of 2 🕨 Last |
|        | Set:                                                                                                    | 14816             | Msg:            | 210             |                        |                    |
|        | Quick Post failed                                                                                                    | on fetch refunds. |                 |                 |                        |                    |
|        | The Quick Post Program expected to find at least one entry from the refund header and detail record<br>purpose of refunds. It did not. |                   |                 |                 | etail record for the   |                    |
|        | Return                                                                                                    |                   |                 |                 |                        |                    |

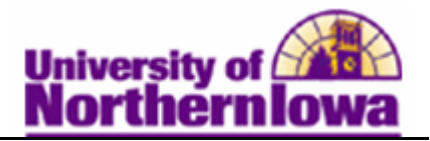

| Step | Action                                                                                                    |                                                         |                                      |                                |  |  |
|------|----------------------------------------------------------------------------------------------------|---------------------------------------------------------|--------------------------------------|--------------------------------|--|--|
| 7.   | Click the <b>Update</b> link in the upper right corner of the page to display the <b>Group Line Entry.</b>                                 |                                                         |                                      |                                |  |  |
| 8.   | On the <b>Group Line Entry</b> , make corrections to any of the fields or click the <b>Mark for Delete</b> button to delete the line item. |                                                         |                                      |                                |  |  |
|      | Business Unit: UNICS                                                                                                    |                                                         | Group ID:                            | 00000000000009                 |  |  |
|      |                                                                                                    |                                                         | Find   \                             | /iew All First 💶 1 of 1 🕨 Last |  |  |
|      | Line Nbr: 1                                                                                                    |                                                         | 6                                    | Mark For Delete +              |  |  |
|      | ID: 151600 Q Dunn,Sus<br>Balance: 0.00                                                                                                    | an Kay                                                  | Status:                              | Error                          |  |  |
|      | Account Type: 101 C Tuition, M<br>Item Type: 50000005050 C Refund                                                                          | andatory Fees                                           | Charge Priority:                     |                                |  |  |
|      | Amount: 2,000.00 USE                                                                                                    | Currency Detail                                         | Service Indicator:                   |                                |  |  |
|      | Term: 2003 Q 2001 SPE                                                                                                    | Use Excess Account                                      |                                      |                                |  |  |
|      | Ref Nbr: REFUND CHECK                                                                                                    | Restrict Payment to Account                             |                                      |                                |  |  |
|      | Payment Information Dates                                                                                                    |                                                         |                                      |                                |  |  |
|      | Payment ID: Payment I                                                                                                    | Item Effective Date:                                    | 02/27/2001                           |                                |  |  |
|      | Pay Method:                                                                                                    |                                                         | Due Date:                            | 02/27/2001                     |  |  |
|      | Academic Information Application Information Tender Details                                                                                |                                                         |                                      |                                |  |  |
|      | Save Q Return to Search E Notify                                                                                                    |                                                         |                                      |                                |  |  |
|      | If you                                                                                                    | Then                                                    |                                      |                                |  |  |
|      | made corrections                                                                                                    | click the <b>Save</b> button at the bottom. To view the |                                      |                                |  |  |
|      |                                                                                                    | corrected entry,                                        | y, click the <b>Review Suspended</b> |                                |  |  |
|      |                                                                                                    | eadcrumb on the top navigation,                         |                                      |                                |  |  |
|      | clicked the Mark for                                                                                                    | Click the Save b                                        | utton at the bo                      | ttom To confirm                |  |  |
|      | <b>Delete</b> button                                                                                                    | the entry has bee                                       | en deleted, click the <b>Review</b>  |                                |  |  |
|      |                                                                                                    | Suspended Transactions breadcrumb on the top            |                                      |                                |  |  |
|      |                                                                                                    | navigation, click                                       | k the <b>Search</b> button.          |                                |  |  |